第一步:

手机端打开微信"扫一扫",扫码 Shopify 官方合作伙伴"介绍&注册"/或者电脑端输入 www.shopify.com/partners, 如果需要帮助请扫码"介绍&帮助中心".

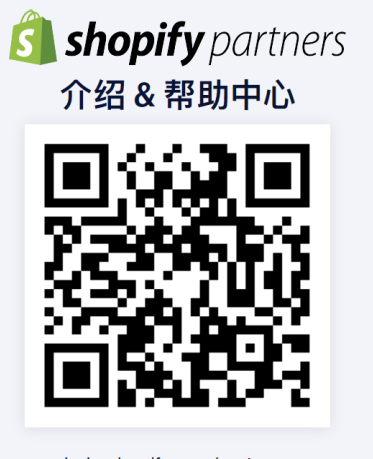

help.shopify.com/partners

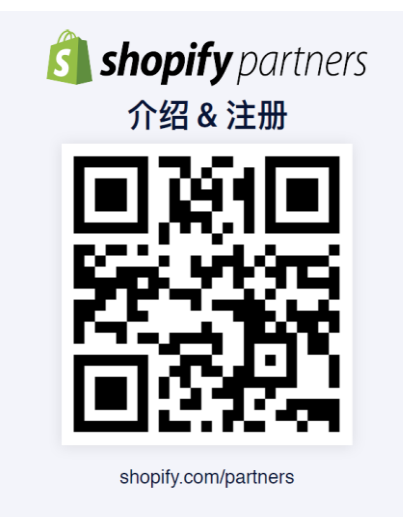

## 第二步:

扫码"介绍&注册"后出现如下显示,为了避免后续您对业务管理的联系中断,我们推荐您使用日常工作使用的邮箱,然后点击"get started".

| 山中国移动 夺                 | 上午10:20            | @ 🕈 🦉 91% 🔲    |
|-------------------------|--------------------|----------------|
| く返回                     | Shopify            | •••            |
| 🗿 shopify               | partners           |                |
| Create                  | your new           | ,              |
| Shopify                 | account            | t              |
| Your account<br>Shopify | will allow you t   | o partner with |
| Email address           |                    |                |
| 47797503@q              | q.com              |                |
| This email will b       | e used to create y | our account    |
| First name              |                    |                |
|                         |                    |                |
| Last name               |                    |                |
| Password                |                    |                |
|                         |                    | Show           |
|                         |                    |                |
|                         |                    |                |

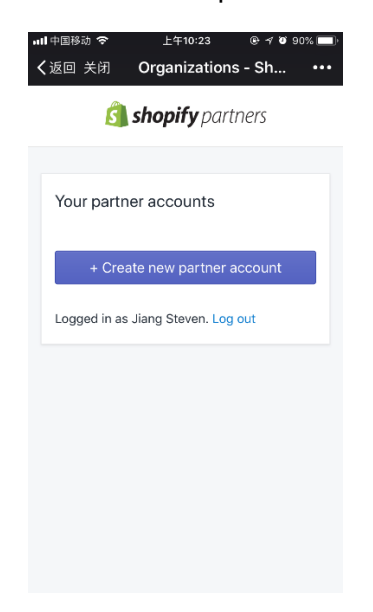

第三步:填写完毕相关的信息后,点击"Create new partner account"

第四步:按照内容填写相关的合作伙伴业务信息

| 태中国移动 🗢 上午10:24 @ 🕫 🧐 90%                                             | 6 🔲 내 미 中国移动 🗢 上午10:25 💿 ㅋ 한 90% 🗩                                         | 내 中国移动 🗢 上午10:25 @ ㅋ ७ 90% 🖿                   |
|-----------------------------------------------------------------------|----------------------------------------------------------------------------|------------------------------------------------|
| く返回 关闭   Signup - Shopify P                                           | •••• < <ul> <li>く返回 关闭</li> <li>Signup - Shopify P</li> <li>•••</li> </ul> | く返回 关闭 Signup - Shopify P ・・・                  |
| <b>3 shopify</b> partners                                             | <b>is shopify</b> partners                                                 | Country<br>China ÷                             |
|                                                                       |                                                                            | Province                                       |
| Add details about your business                                       | Add details about your business                                            | Shanghai \$                                    |
| Business name                                                         | Business name                                                              | WHAT WOULD YOU LIKE TO LEARN MORE<br>ABOUT?    |
|                                                                       | Stevenjiang                                                                | ✓ Basic Shopify store setup                    |
| This will become your partner account name.<br>Generic business email | This will become your partner account name.                                | ✓ Custom Shopify store design                  |
|                                                                       | 47797503@gg com                                                            | Custom app development                         |
|                                                                       | The email where all general account info will                              | Shopify Plus                                   |
| The email where all general account info will                         | be sent.                                                                   | Refer new merchants                            |
|                                                                       | Website (optional)                                                         | ✓ How to sell on the Shopify Theme Store       |
| Website (optional)                                                    |                                                                            | ✓ How to sell on the Shopify App Store         |
|                                                                       | City                                                                       | Other                                          |
| City                                                                  | Shanghai                                                                   | By signing up you agree to our Partner Program |
|                                                                       | Country                                                                    | Agreement                                      |
| Country                                                               | China                                                                      | See Partner dashboard                          |
| China 🗘                                                               | · · · · · · · · · · · · · · · · · · ·                                      |                                                |

第五步:恭喜!您已经成功完成 Shopify partner 的注册, 立即开启您的精彩外贸之旅吧!

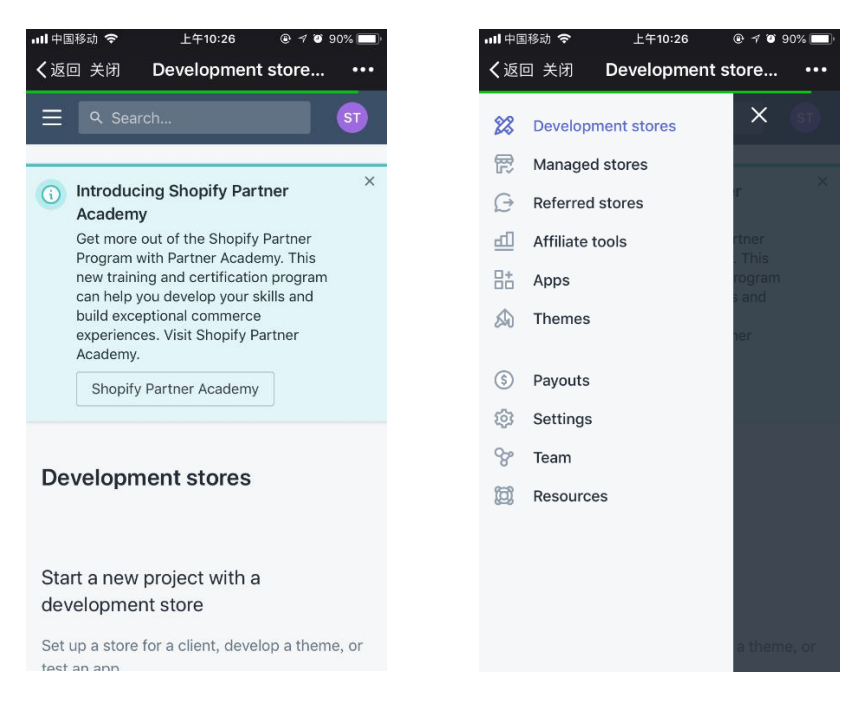

第六步: Shopify partner 中分为"代理开店-Development stores"和"联盟推广-Affiliate tools"; "Affiliate tools"由合作伙伴自行推广包含其追踪代码的注册链接; "Development stores"每个由合作伙伴代理创建的店铺,享有无限期试用权限,试用意味着店铺不可发布;

"代理开店-Development stores" :

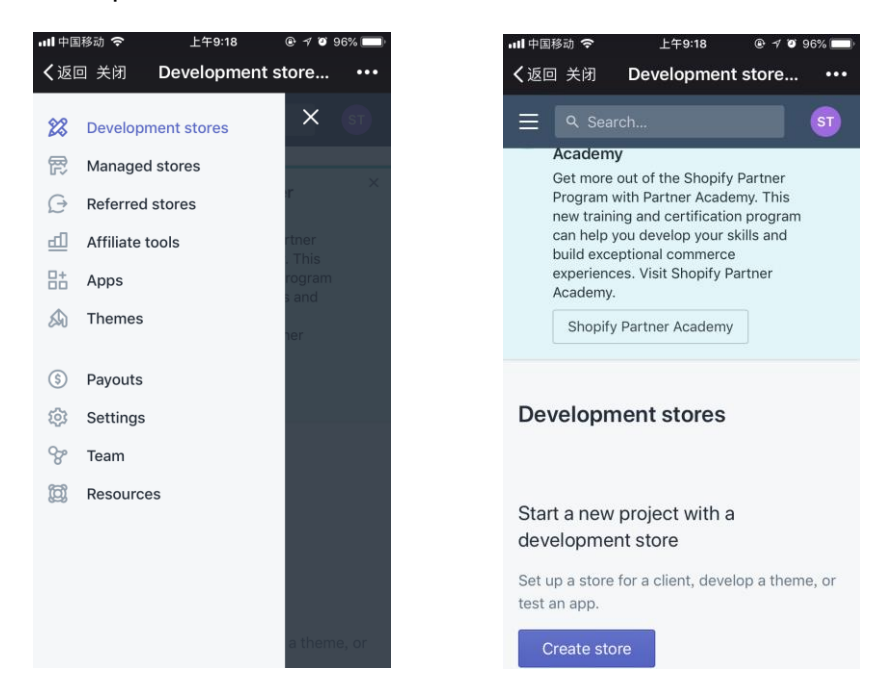

"联盟推广-Affiliate tools" :

如果您选择该种方式进行业务拓展,烦请及时将贵司的推广 URL 生成并妥善保存;

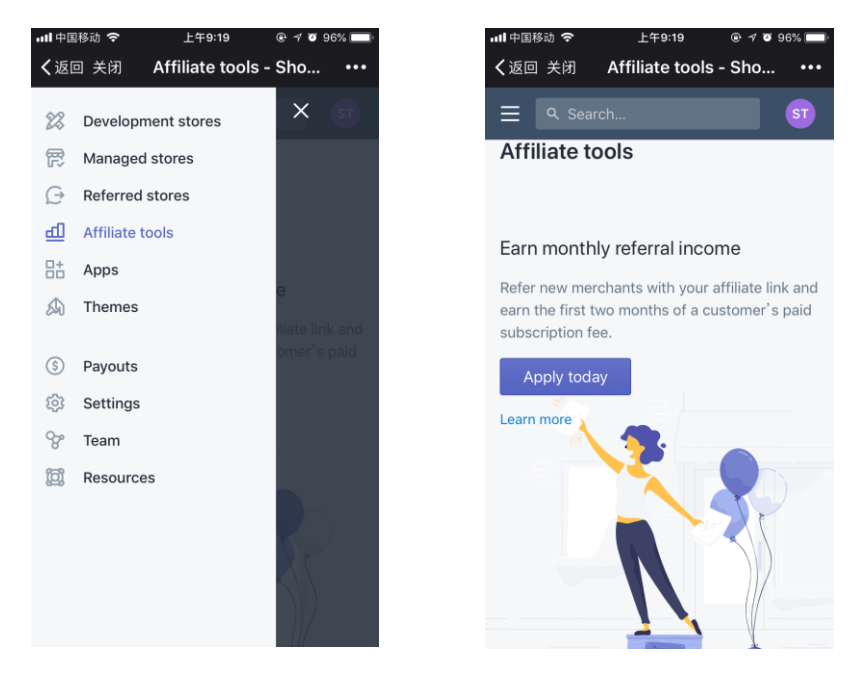